# **EPSON** EPSON STYLUS CX6400 Guia de Instalação

Simbologia Utilizada no Manual

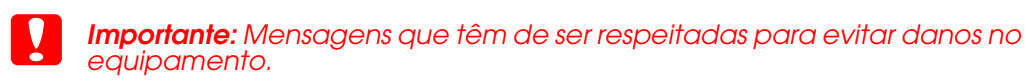

Nota: Mensagens que contêm informações importantes e conselhos úteis para a utilização do produto.

## Desembalar

Certifique-se de que possui os itens apresentados em seguida e que não estão

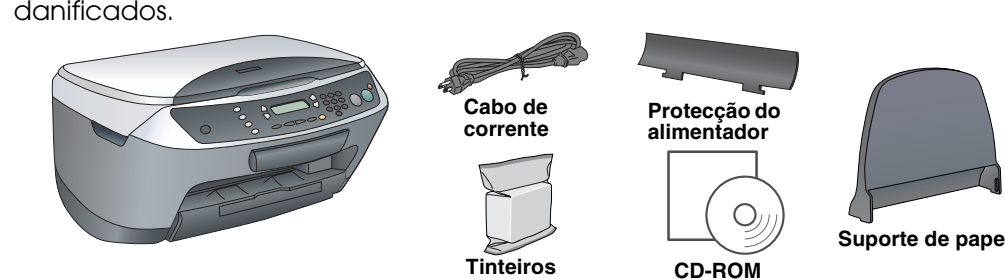

O conteúdo da embalagem pode variar consoante o país. Em alguns países, o cabo de corrente já vem instalado no produto.

## **Retirar a Fita Adesiva**

Retire toda a fita adesiva e o material de protecção de acordo com a folha Não toque nem retire este componente. de aviso. Certifique-se de que retirou o material de protecção existente nos tinteiros.

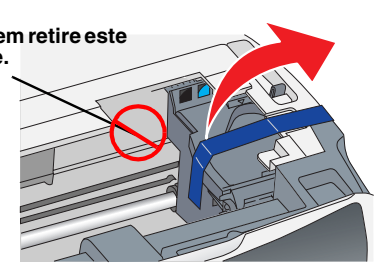

## Instalar as Peças

Instale o suporte de papel.

2. Insira a protecção do alimentador nas duas ranhuras existentes na parte frontal do suporte de papel

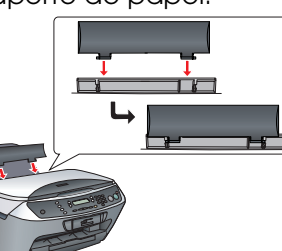

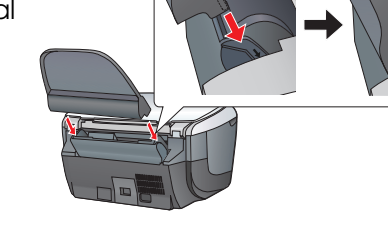

A protecção do alimentador evita que os objectos colocados na tampa caiam no interior do produto quando esta é aberta.

# 4 Ligar o Produto

Ligue o cabo de corrente e pressione o botão Funcionamento ひ para ligar o produto.

Não ligue o produto ao computador antes de executar as operações até ao ponto 9 ; caso contrário, o software não será instalado.

# 5 Instalar os Tinteiros

Abra a unidade de digitalização.

2. Agite um tinteiro quatro ou cinco vezes e, em seguida, retire-o da embalagem

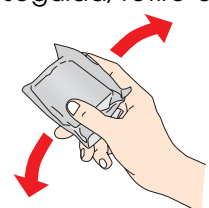

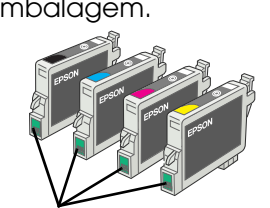

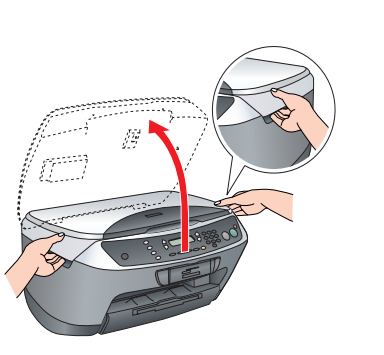

3. Abra a tampa dos tinteiros.

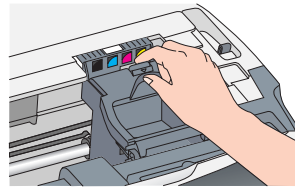

Coloque cada tinteiro no respectivo suporte. Em seguida, exerça pressão sobre o tinteiro até o fixar.

Instale todos os tinteiros. Se os tinteiros não estiverem todos correctamente instalados, o produto não funciona.

- Feche a tampa dos tinteiros.
- 6. Baixe a unidade de digitalização. O processo de carregamento da tinta é iniciado e demora cerca dois minutos.

A indicação Carsa Inicial... aparece no painel LCD e o Stylus CX emite vários sons mecânicos. Esta situação é perfeitamente normal.

- Importante Nunca desligue este produto durante o processo de carregamento da tinta.
- Não coloque papel antes de o processo de carregamento da tinta terminar.

#### Seleccionar uma Língua 6

- Pressione o botão Configurar e o botão A até que apareça a indicação 7.Línsuas no painel LCD e, em seguida, pressione o botão Cor �.
- Seleccione uma língua pressionando o 2. botão D.
- 3. Pressione o botão OK. Os itens de menu aparecem na língua que seleccionou.

# **Alimentar Papel**

1. Puxe a extensão do receptor de papel para fora.

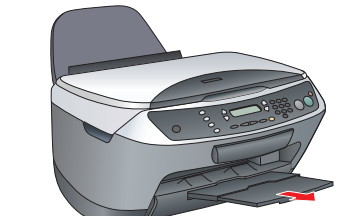

- 2. Mova a protecção do alimentador para a frente
- 3. Desloque o guia de margem.

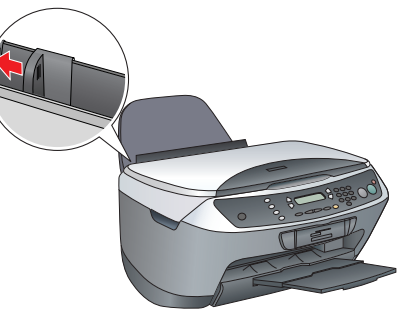

- Coloque uma resma de papel encostada 4. ao guia de margem direito do alimentador e, em seguida, encoste o guia de margem ao papel.
- 5. Mova a protecção do alimentador para trás.

A partir deste momento, pode utilizar o produto como um dispositivo autónomo. Para saber como efectuar uma cópia de teste, consulte a secção apresentada em seguida. Para saber como instalar software, consulte a secção "Efectuar a Ligação ao Computador" neste guia.

## Efectuar Cópias

Coloque um documento no vidro de digitalização.

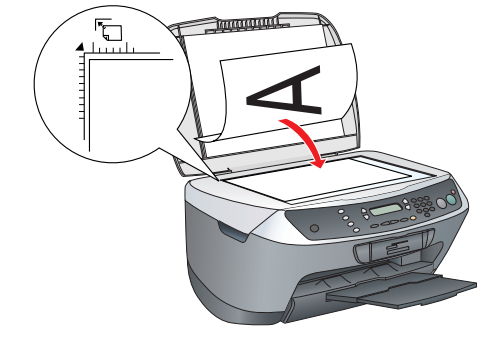

Pressione o botão Modo/Copiar para aceder ao modo de cópia.

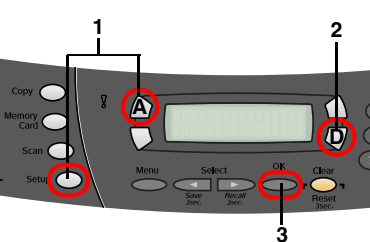

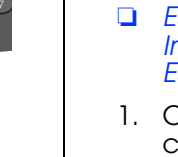

9

2.

clique em Aceitar. 4. Faça clique em Instalar e siga as instruções apresentadas no ecrã.

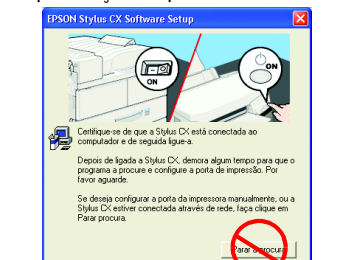

6. Faça clique em Sair ou Reiniciar Agora no último ecrã que aparece e, em seguida, retire o CD-ROM.

neste auia.

## Mac OS X

Agora, já pode começar a digitalizar e a imprimir. Para obter informações, consulte a secção "Funções" ou "Obter Mais Informações" neste guia.

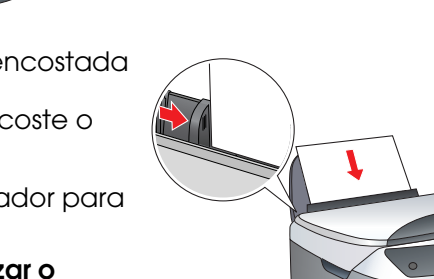

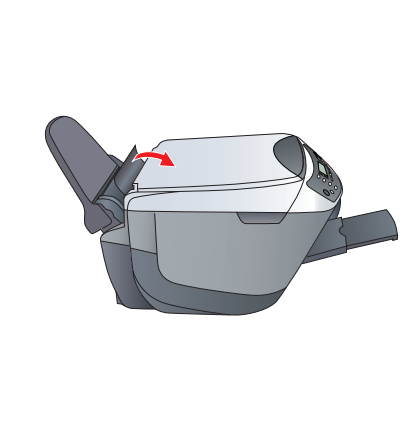

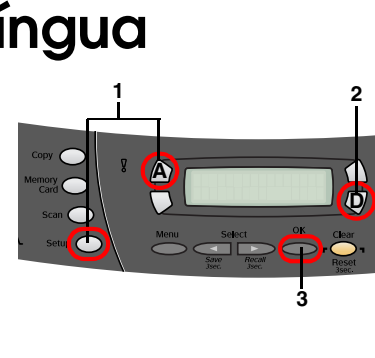

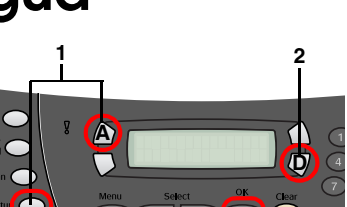

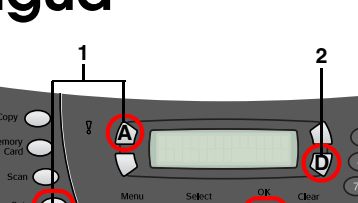

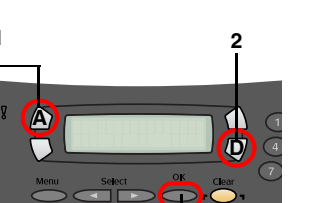

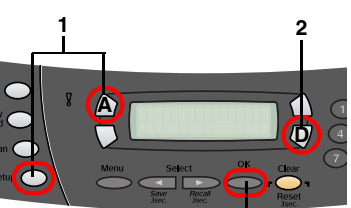

3. Pressione as teclas numéricas para especificar o número de cópias.

4. Pressione o botão P&B 🗇 para efectuar cópias monocromáticas ou o botão Cor  $\otimes$  para efectuar cópias a cores.

O Stylus CX inicia o processo de cópia.

Importante.

Não abra a unidade de digitalização durante o processo de digitalização ou de cópia; caso contrário, pode danificar o produto.

O Stylus CX possui várias funções de cópia. Consulte a secção "Funções" apresentada neste guia ou consulte o guia de operações básicas. Para ligar o produto ao computador, avance para o próximo ponto.

## Efectuar a Ligação ao Computador

Pressione o botão Funcionamento 🛈 para desligar o Stylus CX.

Retire o conector do cabo USB da embalagem e, em seguida, ligue-o ao computador.

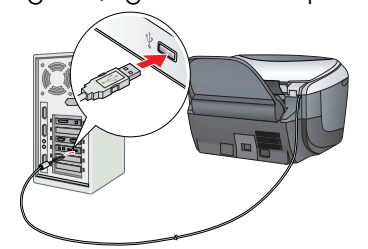

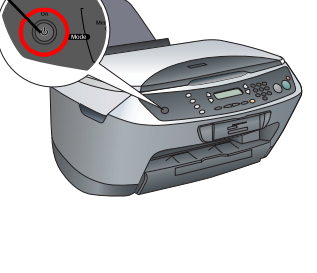

## **10** Instalar o Software

Nota para utilizadores de Mac OS X:

Se o CD-ROM tiver a indicação "CD Multilingue", tem de instalar primeiro o software Inglês a partir do respectivo CD-ROM. Em seguida, instale a versão adicional na sua língua preferida a partir do CD-ROM multilingue.

Este software não suporta o Sistema de Ficheiros UNIX (UFS) para Mac OS X Instale o software num disco ou numa partição que não utilize o sistema UFS. Este produto não suporta o ambiente clássico do Mac OS X.

Certifique-se de que o Stylus CX está ligado à corrente mas não em funcionamento. Em seguida, insira o CD-ROM que contém o software.

Em Mac OS 8.6 a 9.X, faça clique duas vezes no ícone 👔 no CD-ROM que contém o software. Em Mac OS X, abra a pasta 📁 do Mac OS X e, em

seguida, faça clique duas vezes no ícone 🚯 2. Desactive todos os programas antivírus e, em

seguida, faça clique em Continuar.

3. Leia o acordo de licença. Se concordar com os termos do acordo, faça

Quando aparecer o seguinte ecrã, ligue o Stylus CX e aguarde até que o ecrã desapareça. Siga as instruções apresentadas no ecrã. Tenha em atenção que é necessário efectuar várias operações para instalar o EPSON Smart Panel.

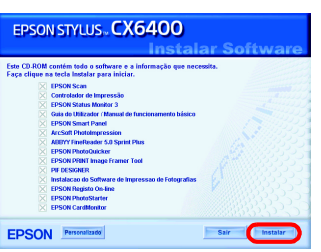

Se estiver a utilizar o Windows, já pode começar a digitalizar e a imprimir. Para obter informações, consulte a secção "Funções" ou "Obter Mais Informações"

Se estiver a utilizar o Macintosh, consulte a secção apresentada em seguida para saber como configurar o Stylus CX como uma impressora.

## Mac OS 8.6 a 9.X

1. Abra o Selector de Recursos no menu da maçã. 2. Seleccione CX6400 e a porta USB que está a utilizar; em seguida, seleccione Selector de Recursos.

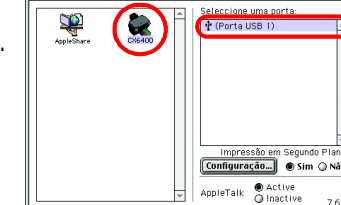

 Abra a pasta de aplicações M no disco e, em seguida, abra a pasta Utilitários M. Em seguida, faça clique duas vezes em Centro de Impressão = . 2. Faça clique em Adicionar Impressora na caixa de diálogo da lista de impressoras.

Seleccione USB EPSON, faça clique em Stylus CX6400 e, em seguida, seleccione Tudo no menu emergente Configurar Página. Por fim, faça clique em Adicionar.

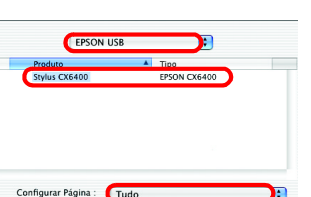

4. Certifique-se de que a lista de impressoras contém as opções da impressora (tipo de margem) e, em seguida, faça clique em Fechar.

# **Funções**

### Teclas à Volta do Painel LCD

As quatro teclas existentes à volta do painel LCD permitem efectuar definições de forma rápida. Basta pressionar a tecla junto à definição que pretende alterar para percorrer as opções disponíveis.

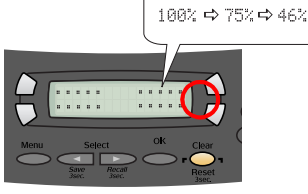

## Efectuar Cópias

2 - 20

Normal

Poster

Pode efectuar cópias através de várias opções.

Sem Margens

Repetir

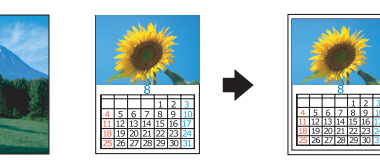

Margem Peq.

2-up

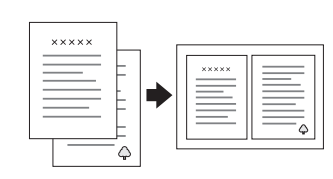

## Utilizar um Cartão de Memória

O conector para cartões de memória de origem permite efectuar as seguintes operações:

888

8 8 8 1

8 8 8 6 6 6

- □ Imprimir directamente a partir de um cartão de memória (consulte o guia de operações básicas).
- Digitalizar e guardar imagens directamente para um cartão de memória (consulte o guia de operações básicas).
- Transferir os dados guardados num cartão de memória para o computador (consulte o guia do utilizador).

### Imprimir

Pode imprimir dados e criar fotografias, postais e cartazes a partir do computador

Para utilizar esta função, tem de ligar o Stylus CX a um computador com o software da impressora EPSON instalado. Para saber como instalar o controlador da impressora EPSON, consulte a secção "Instalar o Software" neste guia.

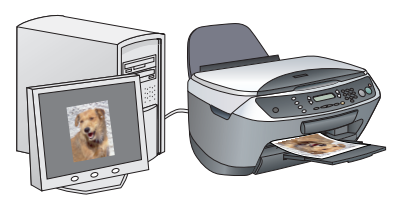

### Digitalizar

Pode digitalizar documentos, fotografias e outros mteriais para um formato electrónico para o computador e, em seguida, utilizar as imagens digitalizadas em cartões de felicitações, mensagens de correio electrónico ou na Interne

Para utilizar as funções de digitalização, tem de ligar o Stylus CX a um computador com o EPSON Sčan e o EPSON Smart Panel instalados. Para

saber como instalar o EPSON Scan e o EPSON Smart Panel, consulte a secção "Instalar o Software" neste guia.

#### **EPSON Smart Panel**

É o centro de cópias do Stylus CX quando este está a funcionar como um digitalizador. Utilize-o para efectuar cópias, digitalizar, imprimir, enviar faxes, criar mensagens de correio electrónico ou efectuar o reconhecimento óptico de caracteres (OCR).

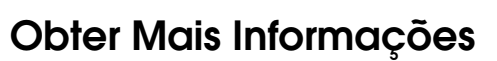

#### Comecar a Utilizar o Produto

| Conteúdo                  | Descreve de uma forma breve como começar a utilizar este<br>produto em modo autónomo. Para obter mais informações<br>sobre as operações, consulte o guia de operações básicas.                                                                                                    |
|---------------------------|----------------------------------------------------------------------------------------------------|
| <del>S</del> uia de Opera | ções Básicas                                                                                                    |
| Conteúdo                  | Explica como utilizar o Stylus CX como um dispositivo<br>autónomo. Pode copiar, imprimir directamente a partir de um<br>cartão de memória e digitalizar para um cartão de memória.<br>Pode ainda substituir tinteiros e verificar o estado do Stylus CX.<br>Apresenta também soluções para problemas e explica como<br>contactar o serviço de assistência a clientes EPSON. |
| Como aceder               | Faça clique duas vezes no ícone do guia de operações<br>básicas do ESCX6400 no ambiente de trabalho ou aceda à<br>pasta relativa à língua existente no CD-ROM Multilingue e faça<br>clique duas vezes no ícone do guia de cópia.                                                                                                    |
| Suia do Utilizad          | dor                                                                                                    |
| Conteúdo                  | Fornece informações básicas sobre como imprimir e digitalizar.<br>Fornece também conselhos para a resolução de problemas,<br>informações sobre manutenção, características técnicas e<br>informações sobre o serviço de assistência a clientes.                                                                                                    |
| Como aceder               | Faça clique duas vezes no ícone do guia do utilizador do<br>ESCX6400 no ambiente de trabalho                                                                                                    |

| Ajuda Interactiva |                                                                                         |  |
|-------------------|-----------------------------------------------------------------------------------------|--|
| Conteúdo          | Fornece informações pormenorizadas sobre o controlador da<br>impressora e o EPSON Scan. |  |
| Como aceder       | Consulte a secção "Obter Informações" do guia do utilizador.                            |  |
|                   | Copyright© 2003 by SEIKO EPSON CORPORATION, Nagano, Jap                                 |  |

Printed in XXXX

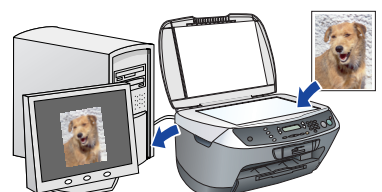

**1** 

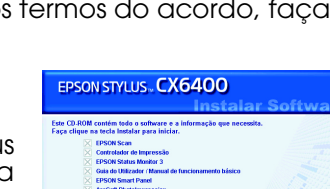